| اهنمای نصب فقل جدید سخت افزاری<br>فیلم از منابعی میداد. او از منابعار قنار میدیکاف از منابع م                                                     |                                                      |
|----------------------------------------------------------------------------------------------------|------------------------------------------------------|
| قـزارک اســتفاده نمـوده ایـد بـراک اســتفاده از قفـل جدیـد کافی اســت از کزینـه<br>معدف آم.عدامالامات: نام افنار منابر با مام گاخمد اینم برنمای د | اخار با کنوں از فقال ساخت ا                          |
| وی فن اوری اطلاعات لرم افرار مناسب با مروردر خود را لصب لمایید.                                                                                   | لصب فعل الدن جديد ار منا                             |
| گزینه مناسب با مروگر خود را انتخاب نمایید :                                                                                                    | 🔕 منوهای اصلی                                        |
|                                                                                                    | 🟠 صفحه اول<br>🛄 درباره بدید آورندگان                 |
| نصب شناسته سنخت افزاری برای بر روی مرورگز Internet Explorer                                                                                       | ن تغيير قالب                                         |
|                                                                                                    | <ul> <li>خروع دامل</li> <li>اطلاعات بابه</li> </ul>  |
| الضب نساسته نسخت افراری بر روی مروردر ۱۱۳۳۲۹۹۵ استامه از خناصه بر رو مرور مروع Prefox لیار به امین روه میا مید                                    | (۵) اموزشی                                           |
| اگر از مروگر Internet Explorer استفاده می نمایدد پس از انتخاب این گزین                                                                            | 🔦 بژوهشی                                             |
| با سیستم برای نصب از شما تایید می گیرد:<br>Open File - Security Warning                                                                           | 🚷 اداری و مالی                                       |
| The publisher could not be verified. Are you sure you want to                                                                                     | 🔕 فن أورى اطلاعات                                    |
| Tun this software / Name: Novin HID Token Installer 08.5.exe Publisher: Unknown Publisher                                                         | 🚆 تغییر رمز ورود<br>🛃 شداسه اینترنت                  |
| Type: Application                                                                                                    | Dial حساب آ                                          |
| Run Cancel                                                                                                    | 💶 بست الکترونیکی<br>🎉 وب من                          |
| Always ask before opening this file                                                                                                    | ☆ نصب نرم افزار قفل USB<br>🔓 گزارش کار های انجام شده |
| This file does not have a valid digital signature that verifies its<br>publisher. You should only up software from publishers you trust           | ارسال نظر المال تقديد                                |
| How can I decide what software to run?                                                                                                    | ے اور القدما (میں الم                                |
| ممکن است با توجه به نسخه ویندوز شما شکل و نوع پیغام متفاوت باشد.<br>میل است با توجه به نسخه ویندوز شما شکل و نوع پیغام متفاوت باشد                | 🕥 اموزش مجازی<br>🔲 اتوماسیون اوادی                   |
| در هر صورت باید آن را نایید نمایید. ( دزینه Run )                                                                                                 | نصب ففل (USB) جدید<br>😾 تست ففل جدید                 |
|                                                                                                    | الله وبلاک                                           |
|                                                                                                    |                                                      |
|                                                                                                    |                                                      |
| ساهده می شود برای ادامه نصب باید کلید Install را کلیک نمایید.<br>م                                                                                | همانطور که در شکل بعدی مش<br>محم                     |
| 🖘 Novin HID Token Installation                                                                                                    |                                                      |
| براي استفاده از کارت شناسائي و اعضاي ديجيتال نوين                                                                                                 |                                                      |
| (Novin HID Token) نصب اين نرم افزار الزامي است.                                                                                                   |                                                      |
| بــا قــرار دادن شناســه خــود در يكــي از پورتهــاي USB<br>كامپيوترتان، شناسه به صورت خودكار شناسايي مي شود                                      | •                                                    |
| و نياز به نصب Driver نمي باشد.<br>جهت شناسايي شناسه از طريق نرم افزار ها يا مرورگر وب                                                             |                                                      |
| این برنامه را باید نصب نمایید. برای شروع لطفا کلید نصب<br>را بزنید.                                                                               |                                                      |
| در صورت بروز مشــکل انـرا با سرپرسـت سیسـتم در میـان<br>.گذار                                                                                     |                                                      |
| C:\WINXPSP3                                                                                                    | Browse                                               |
| Installation Progress                                                                                                    |                                                      |
|                                                                                                    | Cancel                                               |
| Install                                                                                                    |                                                      |
| Instail                                                                                                    | برای استفاده از مرورگر فایر فاک                      |
| سی ابتدا باید آخرین نسخه نرم افزار جاوا را از سـایت دانلود و نصب نمایید:<br>tp://ftp.um.ac.ir/Programming/Java/jre-6u4-windows-j!                 | 586-p.exe                                            |

| 🚭 Novin HID Tok | en Installation                                                                                                    | _ 🗆 🗙  |
|-----------------|----------------------------------------------------------------------------------------------------|--------|
|                 | برای استفاده از کارت شناسائي و اعضاي ديجيتال نوین<br>(Novin HID Token) نصب اين نرم افزار الزامي است.<br>بـا قـرار دادن شناسـه خـود در يكـي از بورتهـاي USB<br>کامپيوترتان، شناسه به صورت خودكار شناسايي مي شود<br>و نياز به نصب Drive نمي باشد.<br>جهت شناسايي شناسه از طريق نرم افزار ها يا مرورگر وب<br>اين برنامه را بايد نصب نماييد. براي شروع لطفا كليد نصب<br>را بزنيد.<br>در صورت بروز مشـكل آنرا با سرپرسـت سيسـتم در ميان | •      |
|                 | Windows Installation Path                                                                                                    |        |
|                 | Installation Progress                                                                                                    | Browse |
|                 | Install                                                                                                    | Cancel |

| Opening fumToken.exe              |                  | X |
|-----------------------------------|------------------|---|
| You have chosen to open           |                  |   |
| 🗾 fumToken.exe                    |                  |   |
| which is a: Application           |                  |   |
| from: https://prof.um.ac.ir       |                  |   |
| Would you like to save this file? |                  |   |
|                                   | Save File Cancel |   |

|        | Name:         | fumToken.exe      | F.L    |        |
|--------|---------------|-------------------|--------|--------|
|        | Publisher:    | Unknown Pub       | lisher |        |
|        | Type:         | Application       |        |        |
|        | From:         | Dit               |        |        |
|        |               |                   | Run    | Cancel |
| 🔽 Alwa | ys ask before | opening this file |        |        |

|                       | ینی از از تخان گینه آن بیرین تو برای ذخیره کردن قابل نور براز شوا تارید وور گیرد                                |
|-----------------------|----------------------------------------------------------------------------------------------------|
|                       |                                                                                                    |
|                       |                                                                                                    |
|                       | Very have sharen to once                                                                                        |
|                       | funToken.exe                                                                                                    |
|                       | which is a: Application                                                                                         |
|                       | from: https://prof.um.ac.ir<br>Would you like to cave this file?                                                |
|                       | Save File Cancel                                                                                                |
|                       |                                                                                                    |
|                       |                                                                                                    |
| ـــر ذخــره شــدن دقـ | یا کلیک روی گزینه Save File فایل نصب بروی کامپیوتر شیما ذخیرہ میں شیود .(په میں                                 |
| <b>J J</b>            | فرمایید زیرا برای نصب باید آن را اجرا نمایید.                                                                   |
|                       | یس از اجرای فایل نصب سیستم از شما برای ادامه کار تایید می گیرد:                                                 |
|                       |                                                                                                    |
|                       | Open File - Security Warning                                                                                    |
|                       | The publisher could not be verified. Are you sure you want to run this software?                                |
|                       | Name: fumToken.exe Publisher: Unknown Publisher                                                                 |
|                       | Type: Application                                                                                               |
|                       | From: D:1                                                                                                    |
|                       | Run Cancel                                                                                                    |
|                       | ✓ Always ask before opening this file                                                                           |
|                       | This file does not have a valid digital signature that verifies its                                             |
|                       | How can I decide what software to run?                                                                          |
|                       |                                                                                                    |
|                       | ر زامه برای نصب از شرما تایید مع گرد (کلیک بروی Install )                                                       |
| _                     |                                                                                                    |
| 16                    | fumToken 8.2 Installation                                                                                       |
|                       | Ready to Install Setup is now ready to begin installing fumToken on your                                        |
|                       | computer.                                                                                                    |
|                       | Click Install to continue with the installation, or click Back if you want to review or change any<br>settings. |
|                       | Destination folder:                                                                                             |
|                       | C:\WINXPSP3\system32                                                                                            |
|                       |                                                                                                    |
|                       |                                                                                                    |
|                       |                                                                                                    |
|                       |                                                                                                    |
|                       |                                                                                                    |
| Co                    | apyright © 2008, ferdawsi university                                                                            |
|                       | < Back Install Cancel                                                                                           |
|                       |                                                                                                    |
|                       | نصب برای مرورگر فایر فاکس به پایان میرسد.                                                                       |
|                       | در صورت بروز مشکل با مسئول رایانه دانشکده و با با باسخگویی مرکز (تلفن ۸۷۹۱۰۵۷)                                  |
| )تماس حاصل نمایید.    |                                                                                                    |